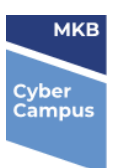

## Wachtwoord aanmaken op een Windows 10 machine.

1. Eerst moet je naar de instellingen van de machine. Dit doe je door links onderin op het Windows teken te drukken, of de knop op het toetsenbord. En dan kies je instellingen.

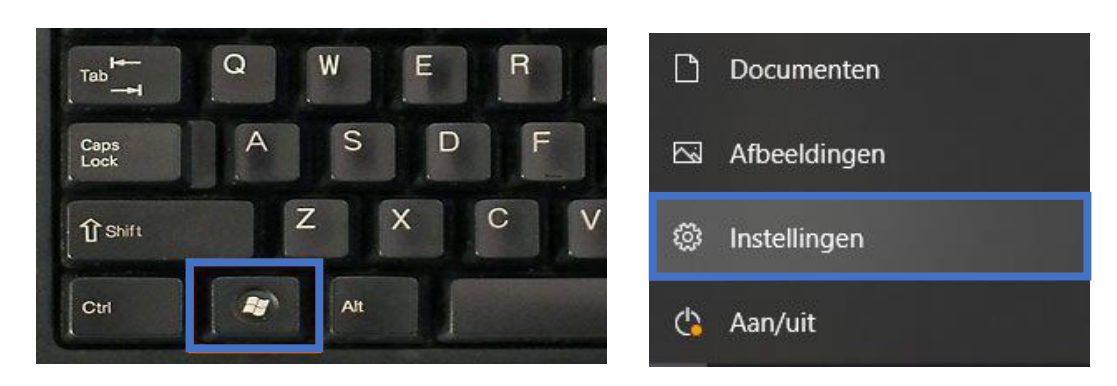

2. Dan klik je op het kopje Accounts.

|              | <b>Systeem</b><br>Weergave, geluid, meldingen,<br>energie, aan/uit         |   | Apparaten<br>Bluetooth, printers, muis                                 |   | <b>Telefoon</b><br>Uw Android-telefoon of iPhone<br>koppelen      |         | Netwerk en internet<br>Wi-Fi, vliegtuigstand, VPN |
|--------------|----------------------------------------------------------------------------|---|------------------------------------------------------------------------|---|-------------------------------------------------------------------|---------|---------------------------------------------------|
| Ą            | Persoonlijke instellingen<br>Achtergrond,<br>vergrendelingsscherm, kleuren |   | Apps<br>Verwijderen,<br>standaardinstellingen, optionele<br>onderdelen | 8 | Accounts<br>Uw accounts, e-mail,<br>synchroniseren, werk, familie | 色<br>A子 | <b>Tijd en taal</b><br>Spraak, regio, datum       |
| $\bigotimes$ | <b>Gaming</b><br>Xbox Game Bar, opnames,<br>Gamemodus                      | ¢ | Toegankelijkheid<br>Verteller, vergrootglas, hoog<br>contrast          | Q | <b>Zoeken</b><br>Mijn bestanden zoeken,<br>machtigingen           | ß       | <b>Privacy</b><br>Locatie, camera, microfoon      |
|              |                                                                            |   |                                                                        |   |                                                                   |         |                                                   |

3. Dan krijg je aan de linkerzijde een aantal opties. Hier kies je dan voor aanmeldopties, dan komt de optie wachtwoord naar voren en via die optie kan je een wachtwoord aanmaken op de computer.

| RΞ  | Uw info                        | Вера | aal hoe u zich wilt aanmelden bij uw apparaat                                           |  |  |  |
|-----|--------------------------------|------|-----------------------------------------------------------------------------------------|--|--|--|
|     | E mail on accounts             |      | Selecteer een aanmeldingsoptie om deze toe te voegen, te wijzigen<br>of te verwijderen. |  |  |  |
|     |                                | :)   | Windows Hello gezicht<br>Deze ontie is momenteel niet beschikbaar. Klik voor meer       |  |  |  |
| Q   | Aanmeldingsopties              |      | informatie                                                                              |  |  |  |
|     |                                | Ŵ    | Windows Hello vingerafdruk                                                              |  |  |  |
| Ø   | Toegang tot werk of school     |      | informatie                                                                              |  |  |  |
|     |                                |      | Windows Hello pincode<br>Aanmelden met een pincode (aanbevolen)                         |  |  |  |
| \$₊ | Gezin en andere gebruikers     |      |                                                                                         |  |  |  |
|     |                                | Ö    | Aanmelden met een fysieke beveiligingssleutel                                           |  |  |  |
| S   | Uw instellingen synchroniseren | 0    | Wachtwoord                                                                              |  |  |  |
|     |                                | ~    | Aanmelden met het wachtwoord van uw account                                             |  |  |  |
|     |                                |      | Afbeeldingswachtwoord<br>Swipe en tik op uw favoriete foto om uw apparaat te            |  |  |  |

ontgrendeler

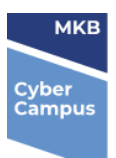

## Een pincode gebruiken om de computer te ontgrendelen.

je kunt na dat je een wachtwoord hebt ingesteld ook een pincode aanmaken voor een snellere inlog methode.

1. Eerst moet je naar de instellingen van de machine. Dit doe je door links onderin op het Windows teken te drukken, of de knop op het toetsenbord. En dan kies je instellingen.

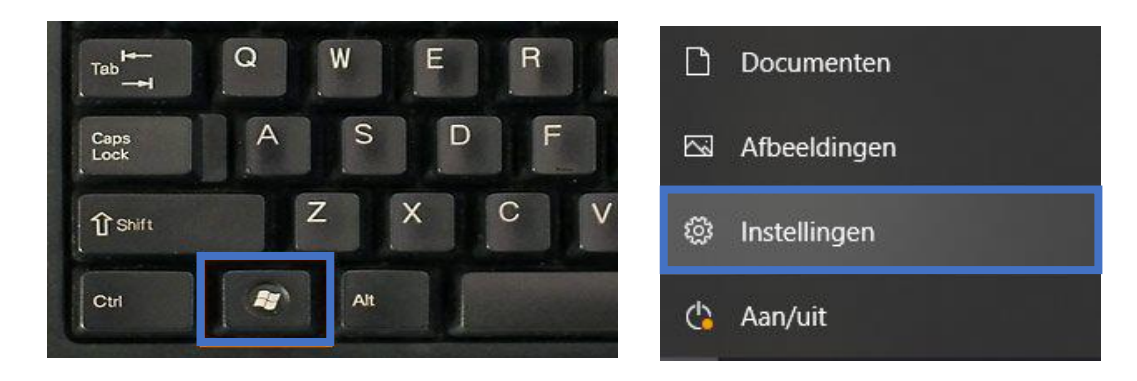

2. Dan klik je op het kopje Accounts.

|                   | <b>Systeem</b><br>Weergave, geluid, meldingen,<br>energie, aan/uit         |     | Apparaten<br>Bluetooth, printers, muis                                 |   | <b>Telefoon</b><br>Uw Android-telefoon of iPhone<br>koppelen      |         | Netwerk en internet<br>Wi-Fi, vliegtuigstand, VPN |
|-------------------|----------------------------------------------------------------------------|-----|------------------------------------------------------------------------|---|-------------------------------------------------------------------|---------|---------------------------------------------------|
| Ą                 | Persoonlijke instellingen<br>Achtergrond,<br>vergrendelingsscherm, kleuren |     | Apps<br>Verwijderen,<br>standaardinstellingen, optionele<br>onderdelen | 8 | Accounts<br>Uw accounts, e-mail,<br>synchroniseren, werk, familie | 。<br>A字 | <b>Tijd en taal</b><br>Spraak, regio, datum       |
| 8                 | <b>Gaming</b><br>Xbox Game Bar, opnames,<br>Gamemodus                      | (‡† | Toegankelijkheid<br>Verteller, vergrootglas, hoog<br>contrast          | Q | <b>Zoeken</b><br>Mijn bestanden zoeken,<br>machtigingen           | ≙       | <b>Privacy</b><br>Locatie, camera, microfoon      |
| $\langle \rangle$ | <b>Bijwerken en beveiliging</b><br>Windows Update, herstel, back-<br>up    |     |                                                                        |   |                                                                   |         |                                                   |

3. Dan krijg je aan de linkerzijde een aantal opties. Hier kies je dan voor aanmeldopties, dan komt de optie Windows hello pincode naar voren.

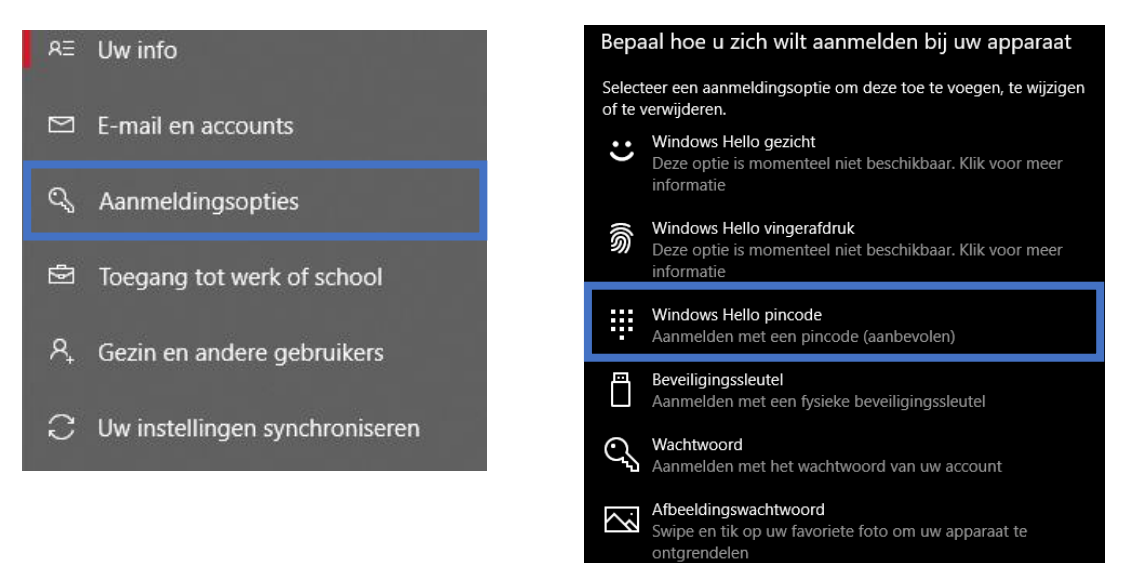

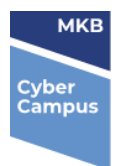

4. Dan moet je voor beveiliging eerst het eerder aangemaakte wachtwoord invullen. Daarna mag je een zelf bedachte pincode invullen. Als je nu de computer vergrendeld moet voortaan een pincode invullen om de computer te ontgrendelen.

Voor de beste beveiliging wordt er geadviseerd om minimaal 6 nummers te gebruiken in de pincode.

| Windows-beveiliging                 |                                                                                                    |  |  |  |  |  |
|-------------------------------------|----------------------------------------------------------------------------------------------------|--|--|--|--|--|
| Een pir                             | Een pincode instellen                                                                                                   |  |  |  |  |  |
| Gebruik e<br>pincode k<br>apparaat, | een pincode in plaats van wachtwoorden. Met een<br>kunt u zich snel en gemakkelijk aanmelden op uw<br>apps en services. |  |  |  |  |  |
| ili i                               | Nieuwe pincode                                                                                                    |  |  |  |  |  |
|                                     | Pincode bevestigen                                                                                                    |  |  |  |  |  |
|                                     | Inclusief letters en symbolen                                                                                           |  |  |  |  |  |
|                                     | OK Annuleren                                                                                                    |  |  |  |  |  |